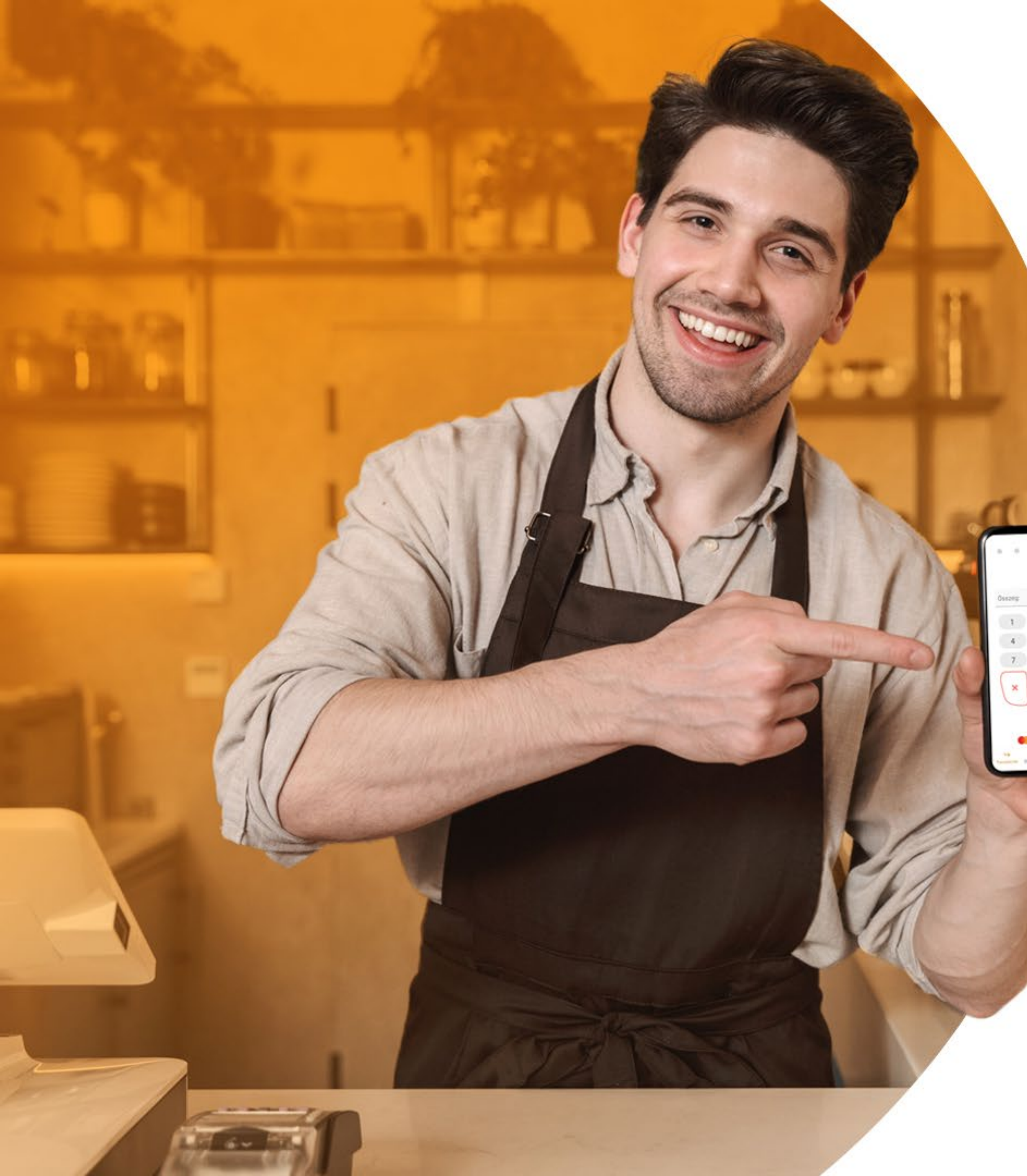

## FIZETÉSI PONT

### KERESKEDŐI PORTÁL üzembehelyezési és

használati útmutató

1.0 VERZIÓSZÁM 2020.12.10.

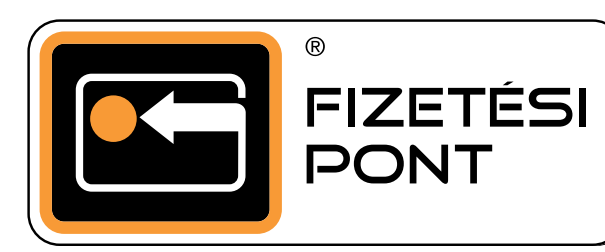

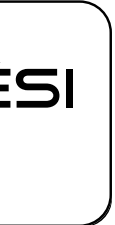

### Tartalomjegyzék

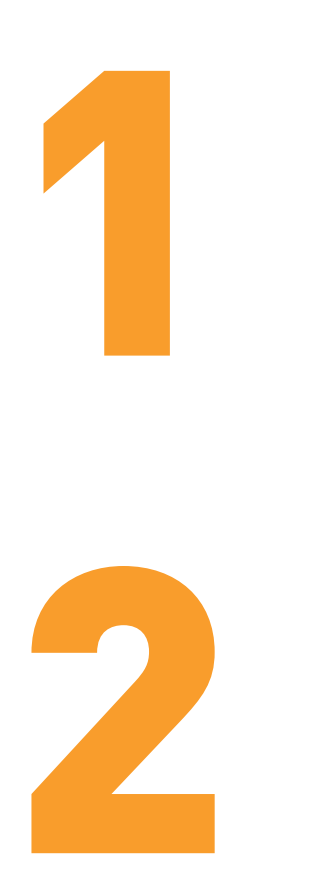

Regisztráció a Kereskedői Portálra

A Kereskedői Portál használata

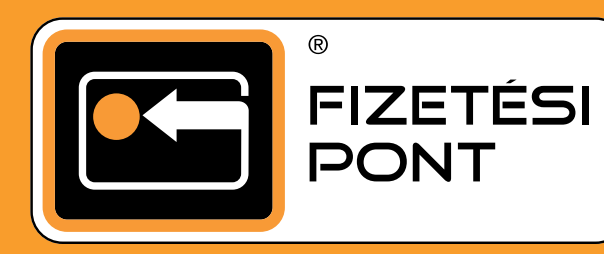

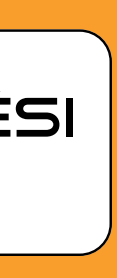

## **REGISZTRÁCIÓ** a Kereskedői Portálra 1

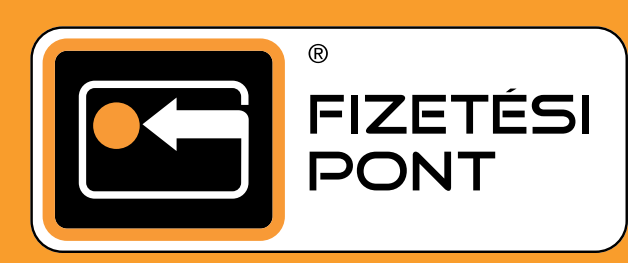

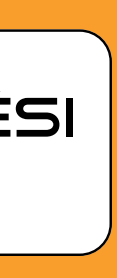

#### Merchant registration

| *                                          | VAT ID                                                                                                    |
|--------------------------------------------|----------------------------------------------------------------------------------------------------|
| leas                                       | e define your login                                                                                                    |
| 4                                          | Login                                                                                                    |
| Please<br>peetw<br>conta<br>upper<br>chara | e provide password. Password must be<br>veen 8 and 32 characters and must<br>in at least one lowercase letter, one<br>case letter, one digit and one special<br>cter: !"#\$%&'()*+,/:;<=>?@[\]^_`{ }~             |
| Please<br>peetw<br>conta<br>upper<br>chara | e provide password. Password must be<br>veen 8 and 32 characters and must<br>in at least one lowercase letter, one<br>case letter, one digit and one special<br>cter: !"#\$%&'()*+,/:;<=>?@[\]^_`{ }~<br>Password |

SoftPos

Backoffice

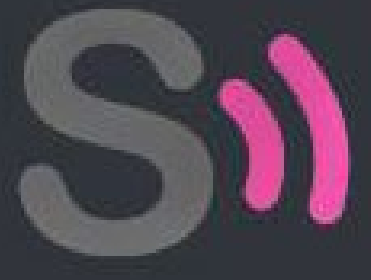

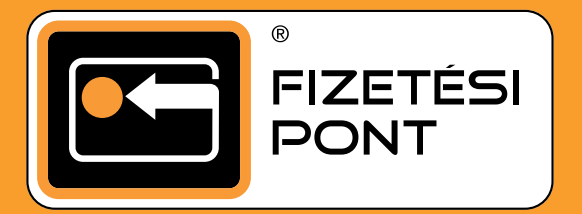

### **REGISZTRÁCIÓ** a Kereskedői Portálra

A SoftPos rendszerében történő regisztrációdat követően kapsz egy üdvözlő e-mailt, ebben a levélben részletesen szerepel az összes szükséges teendő a SoftPos alkalmazás telepítéséhez.

Az említett e-mailben megtalálod azt az egyedi linket amire kattintva eljutsz a Kereskedői Portálra, ahol el kell indítanod a regisztrációt.

Ezen a honlapon először szükséges megadnod a vállalkozásod adószámát, valamint egy általad választott felhasználónevet és jelszót.

Az itt megadott felhasználónevet és jelszót jegyezd meg, mert a SoftPos alkalmazás letöltése után, az alkalmazás regisztrációjakor is meg kell adnod!

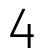

A regisztrációt követően az oldal alján megjelenik egy a regisztrációt visszaigazoló és hitelesítő ablak. Ezt vissza kell igazolnod, így kerül hitelesítésre a regisztrációd.

Regisztráció megerősítését követően a Kereskedői Portál bejelentkezési oldalára érkezel. Itt a korábban általad megadott felhasználónévvel és jelszóval tudsz belépni.

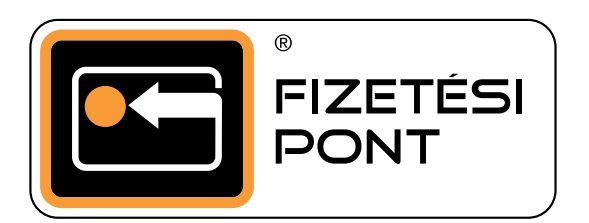

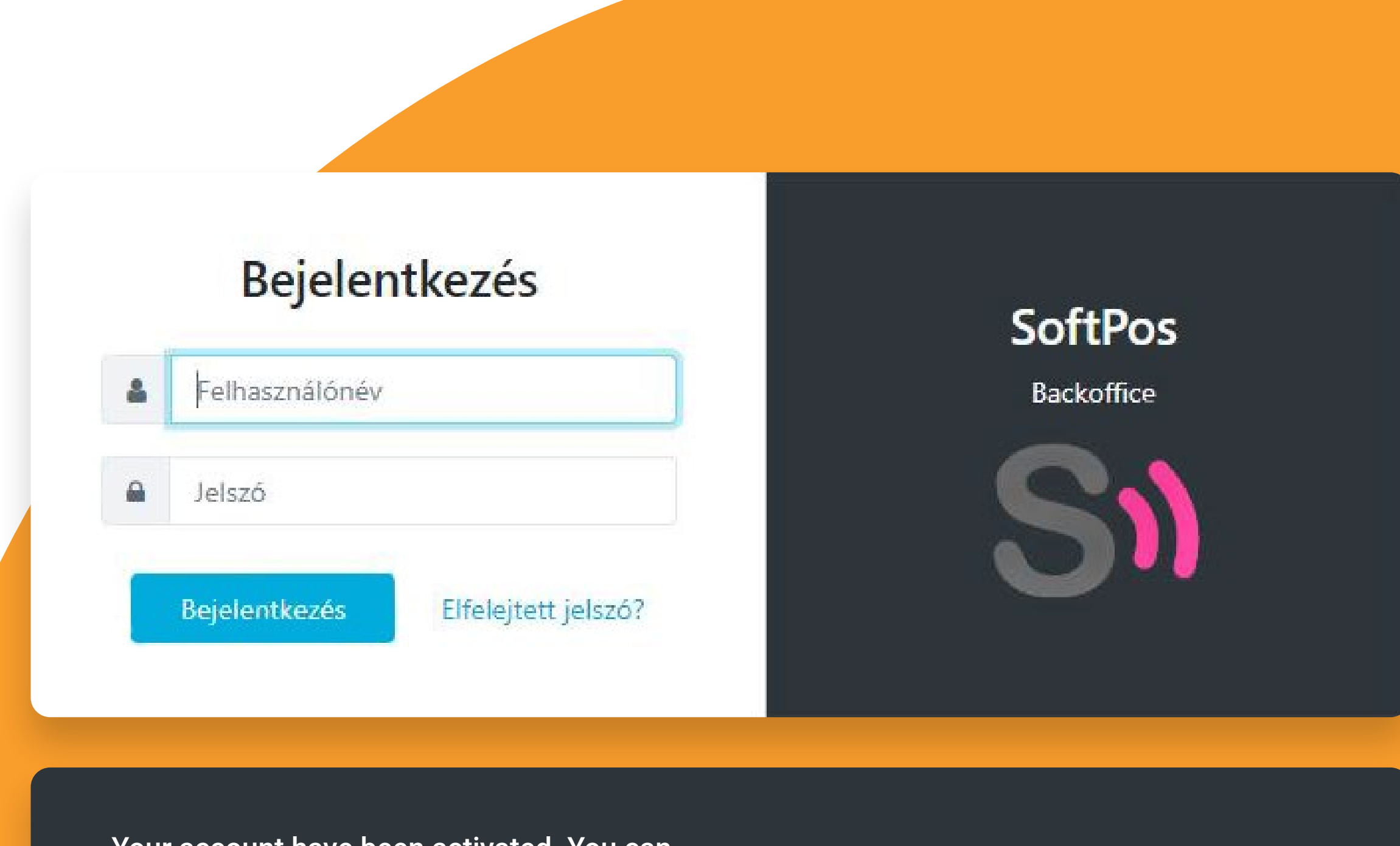

Your account have been activated. You can login now.

**MERCHANT REGISTER** 

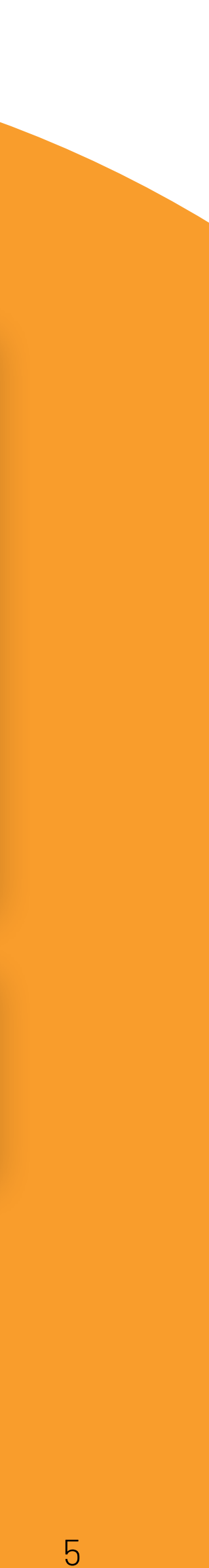

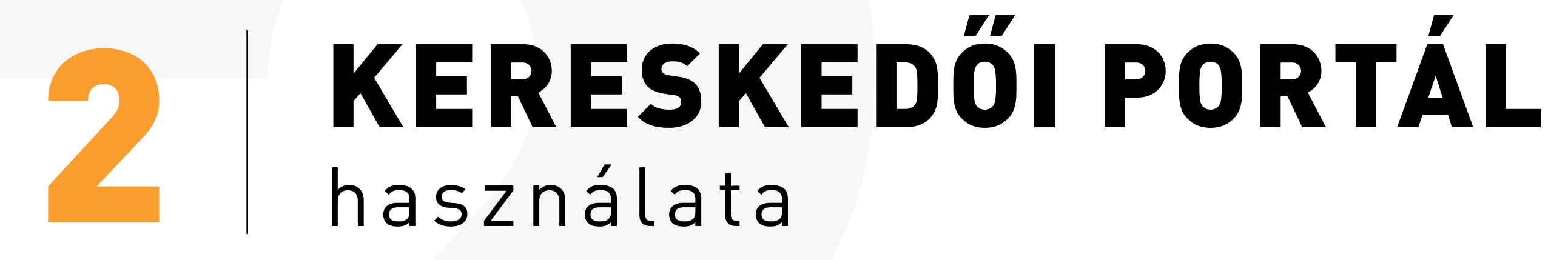

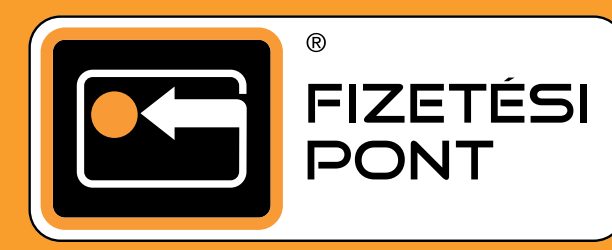

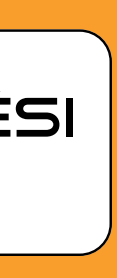

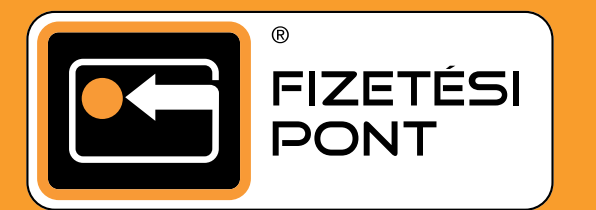

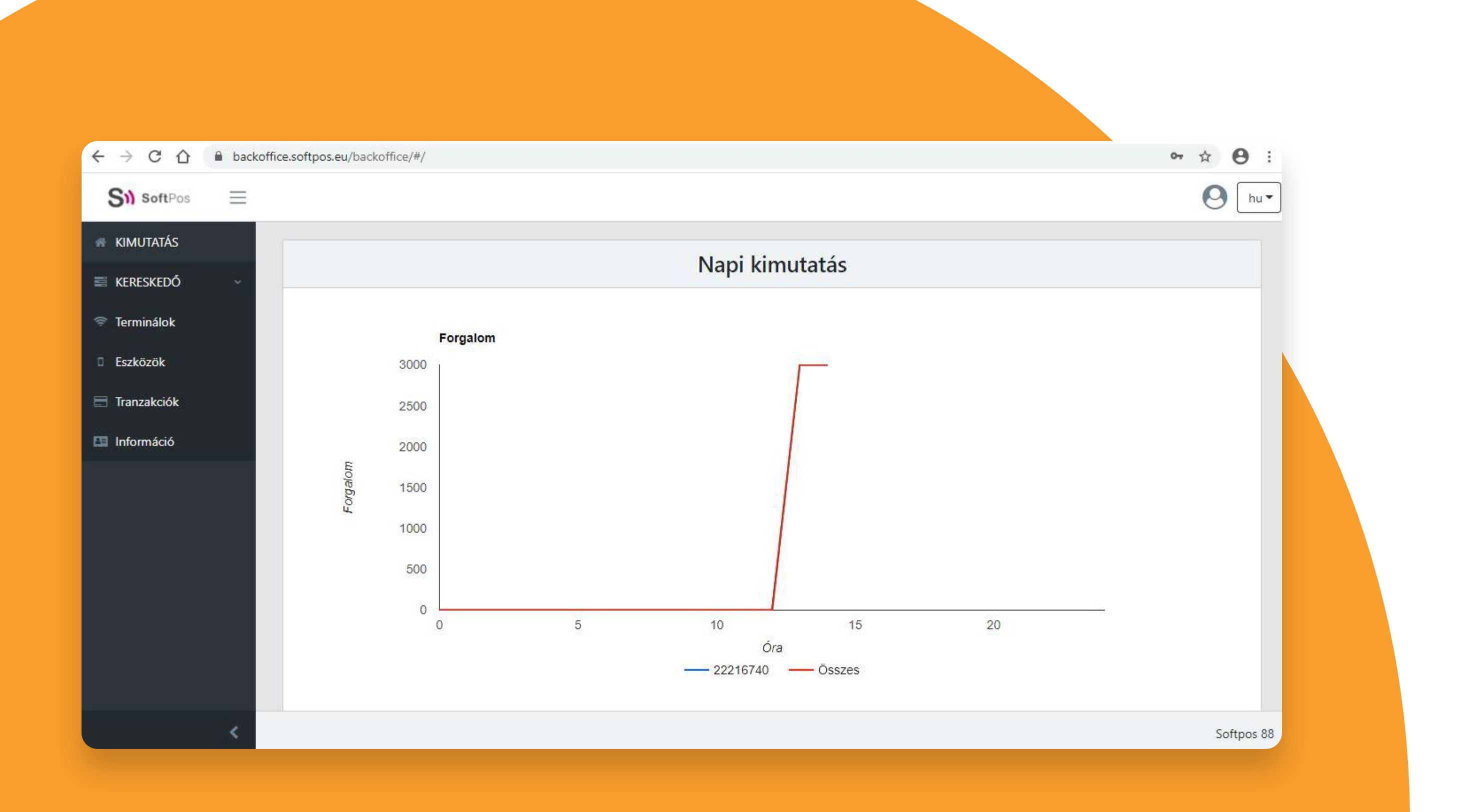

### **A KERESKEDŐI PORTÁL** használata

Bejelentkezést követően egyből a főoldal töltődik be, ahol egy napi kimutatás látsz a SoftPos-on történt forgalmadról.

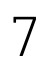

#### A Terminálok menü alatt látható az összes terminál szám, ami jelenleg a rendelkezésedre áll. Ez azt jelenti, hogy ennyi okostelefonra tudod telepíteni a SoftPos alkalmazást.

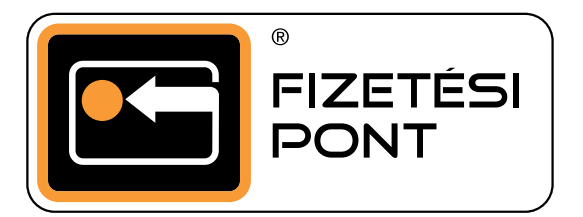

| Si) SoftPos 📃   |                  |                    |     |                        |                      |     |
|-----------------|------------------|--------------------|-----|------------------------|----------------------|-----|
| KIMUTATÁS       | -                |                    | Tor | minálok                |                      |     |
| 🛢 kereskedő 🛛 🗸 |                  |                    | len | IIIIIdiOK              |                      |     |
| 💎 Terminálok    | Aktív terminálok | Korábbi terminálok |     |                        |                      |     |
| 🛛 Eszközök      |                  |                    | S   | Szűrő                  |                      | ~   |
| 📰 Tranzakciók   | Terminál 🛧       | Státusz            | Név | Csatlakoztatott eszköz | Csatlakoztatva       |     |
| 🖽 Információ    | 00045226         | Csatlakoztatva     |     | HUAWEI WAS-LX1         | 20/11/2020           | ~   |
|                 | 00046972         | Elérhető           |     |                        |                      | ~   |
|                 | 00048879         | Csatlakoztatva     |     | samsung SM-A415F       | 05/08/2020           | ~   |
|                 |                  |                    |     | Elemek az old          | lalon: 10 ▼ 11-13/13 | < > |

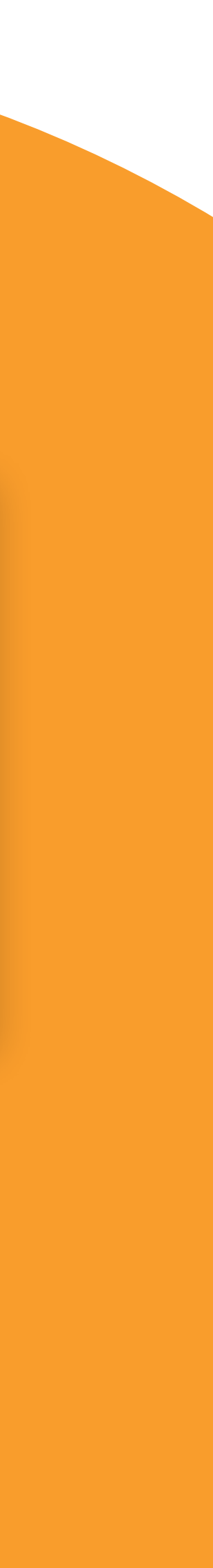

| 0 | (IIII)                                                   |
|---|----------------------------------------------------------|
|   | <b>FIZETÉSI</b><br>Regisztrálja az eszközét              |
|   | <ul> <li>Bejelentkezés</li> <li>Jelszó</li> </ul>        |
|   | FOLYTATÁS<br>Elfelejtett jelszó                          |
|   | Elfogadom az Attalene<br>és a Felhasználási Feltételeket |
|   | POWercers                                                |

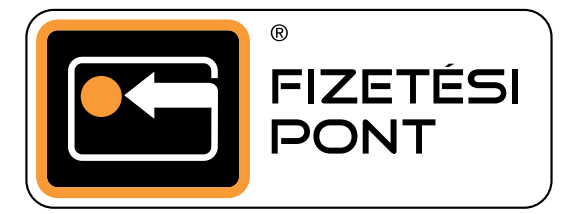

### **TERMINÁL** hozzárendelése

Erre akkor lehet szükség, ha új eszközt szeretnél hozzárendelni akár a jelenlegi helyett, vagy konkrét személyekhez szeretnéd hozzárendelni a terminált vagy terminálokat. Fontos azonban, hogy ez a hozzárendelés megtehető a SoftPos applikáción keresztül is. Ha az alkalmazásban teszed meg a hozzárendelést, akkor itt nincs teendőd.

### **TERMINÁL** hozzárendelés menete

1. Válaszd ki az "elérhető" státuszú terminál számot.

2. Majd a Hozzárendelés gombra kattintva nyisd meg a részletesebb adatokat tartalmazó fület.

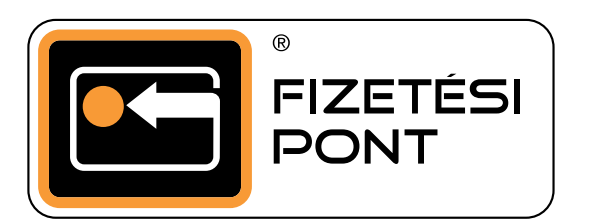

| KIMUTATÁS   |   | -                |                    | _    | · 4 (                  |                      |       |   |
|-------------|---|------------------|--------------------|------|------------------------|----------------------|-------|---|
| KERESKEDÓ   | ~ |                  |                    | lerr | ninálok                |                      |       |   |
| Terminálok  |   | Aktív terminálok | Korábbi terminálok |      |                        |                      |       |   |
| Eszközök    |   |                  |                    | S    | zũrõ                   |                      |       |   |
| Tranzakciók |   | Terminál         | Státusz            | Név  | Csatlakoztatott eszköz | Csatlakoztatva 🎍     |       |   |
| Információ  |   | 00042766         | Elérhető           |      |                        |                      |       | ` |
|             |   | 00046972         | Elérhető           |      |                        |                      |       | ` |
|             |   |                  |                    |      | Elemek                 | az oldalon: 25 👻 1-2 | 2/2 < | > |

|                                |                                                                                                    | Те                                                                                                    | rminálok                                                                                                    |                                                                                                    |                                                                                                    |
|--------------------------------|----------------------------------------------------------------------------------------------------|----------------------------------------------------------------------------------------------------|----------------------------------------------------------------------------------------------------|----------------------------------------------------------------------------------------------------|----------------------------------------------------------------------------------------------------|
| Aktív terminálok Kora          | ábbi terminálok                                                                                              |                                                                                                    |                                                                                                    |                                                                                                    |                                                                                                    |
|                                |                                                                                                    |                                                                                                    | Szűrő                                                                                                    |                                                                                                    |                                                                                                    |
| Terminál                       | Státusz                                                                                                    | Név                                                                                                    | Csatlakoztatott eszköz                                                                                                    | Csatlakoztatva 🦆                                                                                                    |                                                                                                    |
|                                |                                                                                                    |                                                                                                    |                                                                                                    |                                                                                                    |                                                                                                    |
| 00042766                       | Elérhető                                                                                                    |                                                                                                    |                                                                                                    |                                                                                                    | 1                                                                                                    |
| Terminál részletel             | K Tranzakciók (összes)                                                                                       |                                                                                                    |                                                                                                    |                                                                                                    |                                                                                                    |
| Név                            |                                                                                                    |                                                                                                    | További cím                                                                                                    |                                                                                                    |                                                                                                    |
| Létrehozva<br>29/07/2020 08:25 |                                                                                                    |                                                                                                    | Frissitve<br>01/12/2020 10:36                                                                                                    |                                                                                                    |                                                                                                    |
|                                |                                                                                                    |                                                                                                    |                                                                                                    | 🖋 Módositás 🖉 Hozzán                                                                                                    | endelés                                                                                                    |
|                                | Aktív terminálok Kora<br>Terminál<br>00042766<br>Terminál részletel<br>Név<br>Létrehozva<br>29/07/2020 08:25 | Aktív terminálok       Korábbi terminálok         Terminál       Státusz         00042766       Elérhető         Terminál részletek       Tranzakciók (összes)         Név       Létrehozva         29/07/2020 08:25       Létrehozva | Aktív terminálok       Korábbi terminálok         Terminál       Státusz       Név         00042766       Elérhető         Terminál részletek       Tranzakciók (összes)         Név       Létrehozva         29/07/2020 08:25 | Aktív terminálok       Korábbi terminálok         Aktív terminálok       Szűrő         Terminál       Státusz       Név       Csatlakoztatott eszköz         00042766       Elérhető       Terminál részletek       Tranzakciók (összes)         Név       További cím       Uterehozva       Pressitve         29/07/2020 08/25       01/12/2020 10/36       O1/12/2020 10/36 | Image: Status status statu |

10

| 00( | Hozzáférés az adatok terjesztéséhez                                                         | Terminál részletek |  |  |  |  |  |
|-----|---------------------------------------------------------------------------------------------|--------------------|--|--|--|--|--|
|     | Válassza ki az egyszeri hozzáférési adatok átvitelének módját a terminál regisztrációjához: |                    |  |  |  |  |  |
|     | e-mailben                                                                                   | manuális tejesztés |  |  |  |  |  |
| Né  |                                                                                             | Hozzárendelés      |  |  |  |  |  |
| Lét |                                                                                             | Priozzarendeles    |  |  |  |  |  |

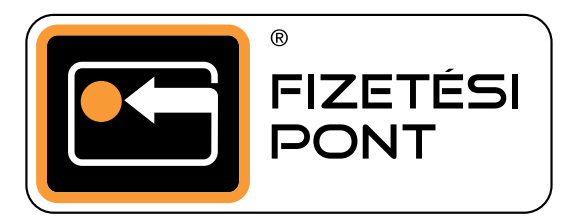

Válaszd ki, hogy e-mailben, vagy manuálisan szeretnéd-e elvégezni az hozzárendelést.

A manuális módot választva létrejön egy harmadik fülön egy ideiglenes felhasználónév és jelszó, amivel az érintett terminál azonosítót kiválasztva a SoftPOS alkalmazáson be lehet lépni.

Ugyanez történik az e-mail esetén is, ekkor kiküldésre kerül egy email az ideiglenes belépési adatokkal.

Ezekkel az adatokkal kell az alkalmazásban regisztrálni és a kereskedői portálra is ezekkel az adatokkal lehet belépni. Jogosultság tekintetében alacsonyabb, mint a szerződött partnerünkhöz kapcsolódó jogosultság, hiszen ebben az esetben csak az érintett személyhez hozzárendelt SoftPos terminált vagy terminálokat fogja látni.

# **TERMINÁL** részletes adatainak megadása

A névnél bármilyen nevet meg lehet adni, ez azért célszerű és hatékony, mert ez alapján könnyebben azonosítható lesz maga a terminál (pl.: taxi társaságnál a sofőrökhöz tartozó terminálok), ugyanez vonatkozik a címre is, ha ezzel készen vagy, akkor rá kell kattintania a hozzárendelésre.

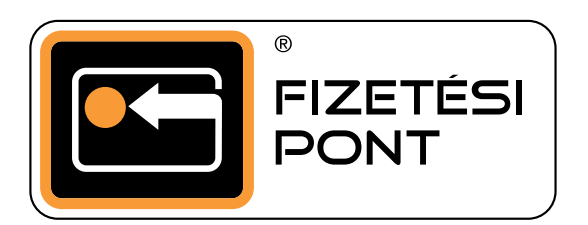

| Hozzáférés az adatok terjesztéséhez | Terminál részletek |  |
|-------------------------------------|--------------------|--|
| מוד<br>00042766                     | Név                |  |
| Cím                                 | Cím                |  |

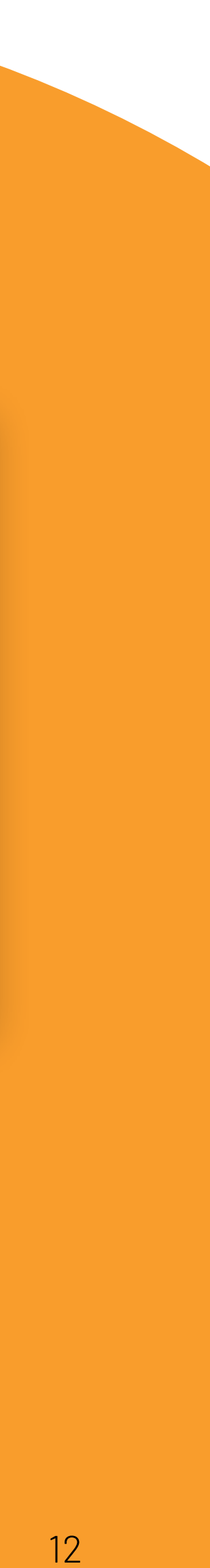

| 00009412                       | Csatlakoztatva |                            | samsung SM                  | 1-A405FN       | 14/07/2020            |             |
|--------------------------------|----------------|----------------------------|-----------------------------|----------------|-----------------------|-------------|
| Terminál részletek             | Eszköz         | Tranzakciók (eszközönként) | Tranzakciók (ös             | sszes)         |                       |             |
| Név                            |                | 1                          | ovábbi cím                  |                |                       |             |
| Létrehozva<br>08/04/2019 14:48 |                | F                          | rissitve<br>4/07/2020 14:15 |                |                       |             |
|                                |                |                            |                             | 🖒 Kapcsol      | ódás megszűntetése    | 🖌 Módosítás |
|                                |                |                            |                             | Elemek az olda | alon: <u>25 💌</u> 1-1 | 11/11 <     |
|                                |                |                            |                             |                |                       |             |
|                                |                |                            |                             |                |                       |             |
|                                |                |                            |                             |                |                       |             |

~

< >

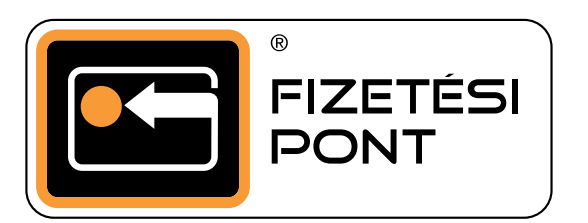

### **TERMINÁL** leválasztása

Válaszd ki a leválasztani kívánt terminált az azonosító száma alapján. Kattits a "kapcsolat megszüntetése" gombra és ezzel le is választottad a készülékről a SoftPos-t.

Ha a kereskedői portálon kerül törlésre egy eszköz, akkor az okostelefon a Beállítások/ Alkalmazások menüjében az adatok előzményeit ki kell törölni, mert az alkalmazás az új regisztráció során hibát fog jelezni.

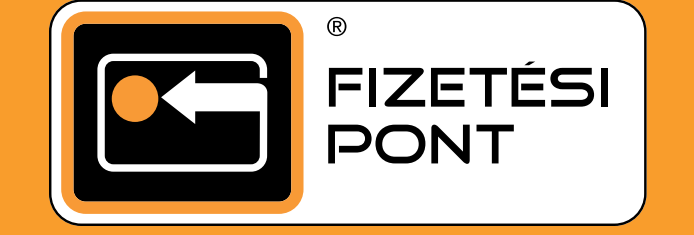

### Keress minket!

Ha kérdésed, problémád van, írj nekünk e-mailt, vagy hívd ügyfélszolgálatunkat!

- info@fizetesipont.hu
- +36 1 **577** 4664

Munkanapokon reggel 7 és este 7 között.

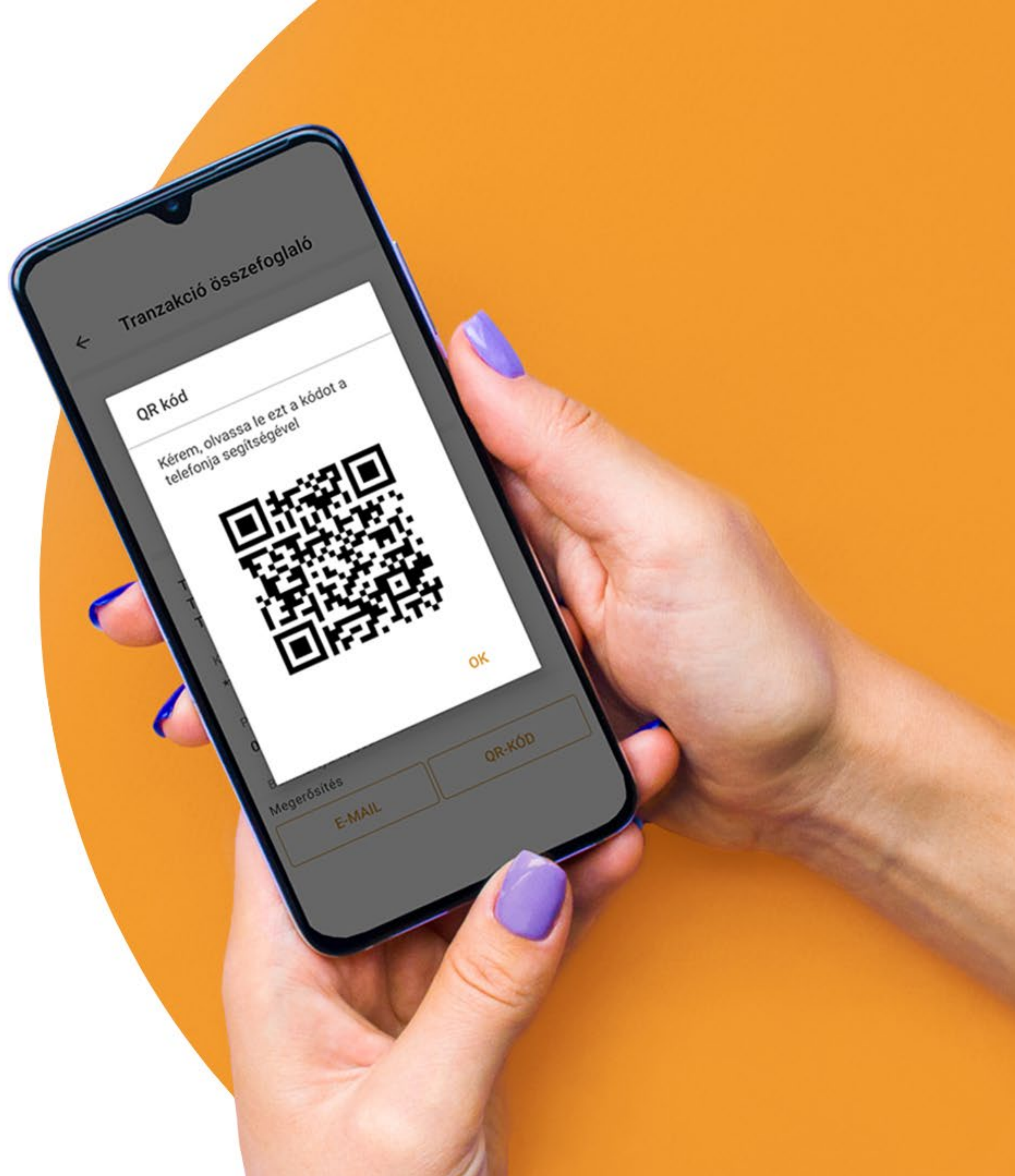

# KÖSZÖNJÜK,

### hogy a Fizetési Pont SoftPOS alkalmazását választottad!

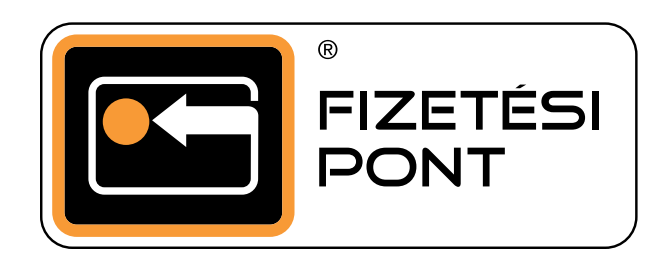